**DRAFT VERSION 2** 

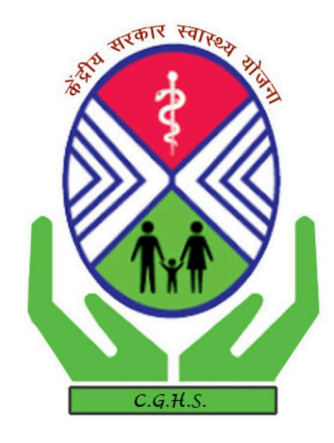

# User Manual for CGHS eShushrut Card Module

# Contents

| S. No. | Торіс                                                                    | Page No. |
|--------|--------------------------------------------------------------------------|----------|
| 1      | Application CGHS                                                         | 4        |
| 2      | Objective                                                                | 4        |
| 3      | Salient Features                                                         | 4        |
| 4      | Stakeholders                                                             | 5        |
| 5      | Application Process                                                      | 6        |
| 6      | Step 1: Login                                                            | 6        |
| 7      | Step 2: Select Card Type                                                 | 8        |
| 8      | Step 3: Complete the Application Form                                    | 9        |
| 9      | Step 3.1: Steps for Retired Employees Applying for Pensioner CGHS Card   | 9        |
| 10     | Step 3.2: Serving Employee and applying for CGHS Card for the First Time | 13       |
| 11     | Step 3.3: Superannuate in 6 months and applying for Pensioner CGHS Card  | 16       |
| 12     | Post Submission                                                          | 19       |
| 13     | Payment Process                                                          | 19       |
| 14     | Cases where Payment is Required                                          | 19       |
| 15     | Step 1: Login                                                            | 20       |
| 16     | Step 2: View Status Page                                                 | 22       |
| 17     | Step 3: Payment Details Page                                             | 22       |
| 18     | Step 4: Choose Bharatkosh Payment Mode                                   | 23       |
| 19     | Step 4.1: Online Mode Payment via Bharatkosh                             | 24       |
| 20     | Step 4.2: Offline Mode Payment via Bharatkosh                            | 28       |

| 21 | FAQs    | 30 |
|----|---------|----|
| 22 | Support | 31 |

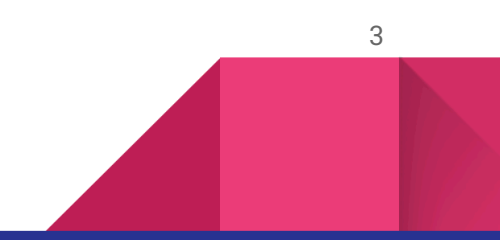

## About CGHS

The Central Government Health Scheme (CGHS) is a comprehensive health care programme of the Government of India under the Ministry of Health and Family Welfare. Launched on 1st, 1954, it provides medical services and facilities to the employees, pensioners, and their dependents of the Government of India. With the growing number of beneficiaries and the increasing complexity of healthcare needs, CGHS has become a vital system for ensuring timely and efficient healthcare delivery.

## Objective

The objective of this user manual is to provide detailed instructions and guidance to applicants on how to use the eShushrut Health Information Management System to apply for a CGHS (Central Government Health Scheme) Card. This manual aims to ensure a seamless application experience by describing the step-by-step process for various card types and highlighting key functionalities of the system.

## Salient Features

- Secure Login: OTP-based authentication ensures user security and privacy.
- **Multiple Card Types:** Tailored options for retired employees, serving employees, and those nearing superannuation.
- **Comprehensive Form Sections:** Includes personal, departmental, dependent, and nominee details.
- Dependent Management: Easy addition and management of dependent details.
- **Preview Before Submission:** Users can preview the entire application before final submission.
- **e-Sign Integration:** Seamless Aadhaar-based e-sign functionality for final authentication.
- User-Friendly Interface: Intuitive design for easy navigation and completion of the application process.
- Error Notifications: Real-time prompts for missing or incorrect information.
- Help Desk Support: Integrated support for resolving user queries and issues.

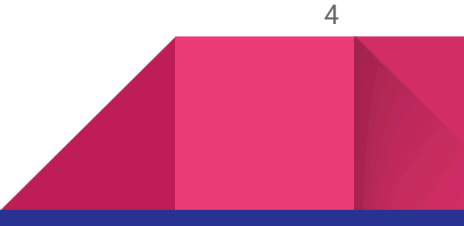

• Status Tracking: Users can track the status of their applications through the portal.

## **Stakeholders**

CGHS stakeholders are broadly divided into two categories:

**Direct Stakeholders:** Beneficiaries (government employees, pensioners, and dependents), healthcare providers (doctors, nurses, medical staff), authorized local chemists, and CGHS administrative staff, who directly interact with the system for delivering and managing healthcare services.

**Indirect Stakeholders:** Empaneled healthcare organizations (hospitals and clinics), National Health Authority (NHA), government departments, external applications (like Digilocker, PHR apps, other HIS systems, etc.), and technology/service providers that support and interact with the CGHS system for claims, data management, and service delivery.

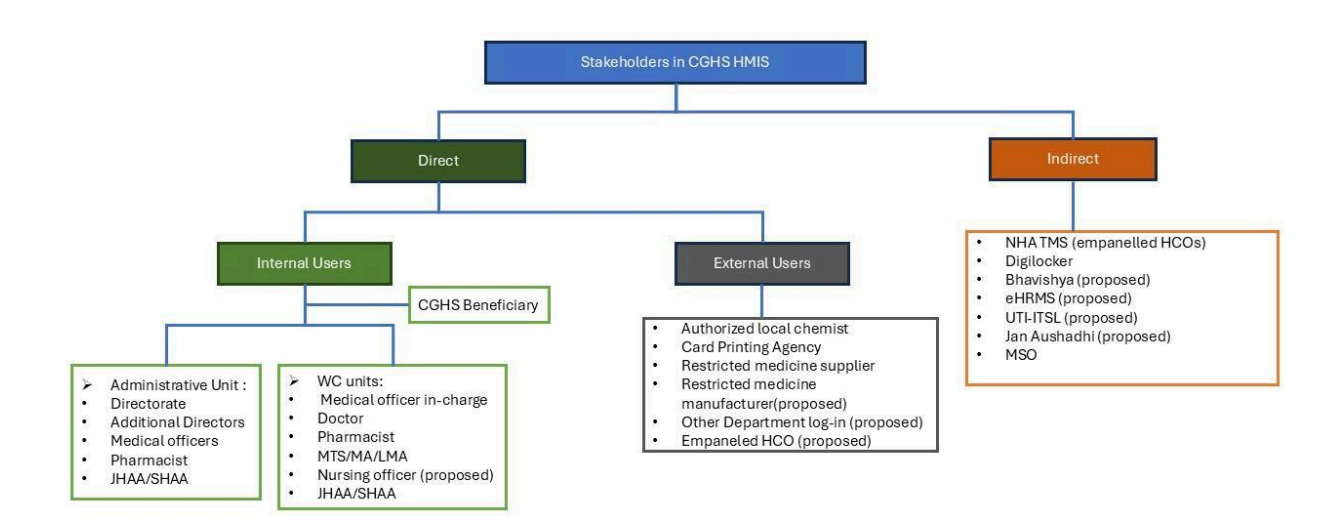

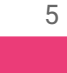

# **Application Process**

Follow the steps below to successfully apply for your CGHS Card:

## Step 1: Login

- 1. Open the eShushrut portal (URL: \_\_\_\_\_).
- 2. Click on the **"Apply Card"** option.

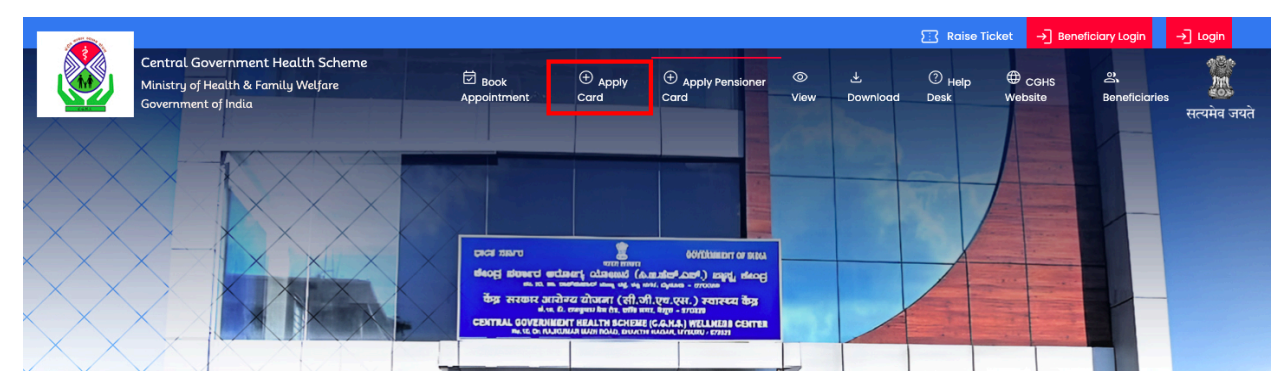

3. Read the "Instruction For Filling Application" provided and click on "Continue".

| Instruction For Filling Application                                                                                              |              |
|----------------------------------------------------------------------------------------------------|--------------|
| Click here for instructions for all applying Serving beneficiaries                                                               | ^            |
| Click here for instructions for all applying Pensioner beneficiaries                                                             | $\checkmark$ |
| If dependent is son or minor brother                                                                                             |              |
| All above and Proof of Age of Son/Brother.                                                                                       |              |
| lf dependent is Disabled Son or Disabled brother                                                                                 |              |
| la labove and Proof of Disability - Self-attested copy of Disability certificate issued by Medical Board of Government hospital. |              |
| Continue                                                                                                    |              |

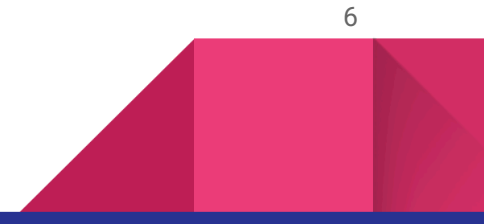

4. Enter your registered phone number in the **"Mobile No. of Applicant"** field and click on **"Verify"**.

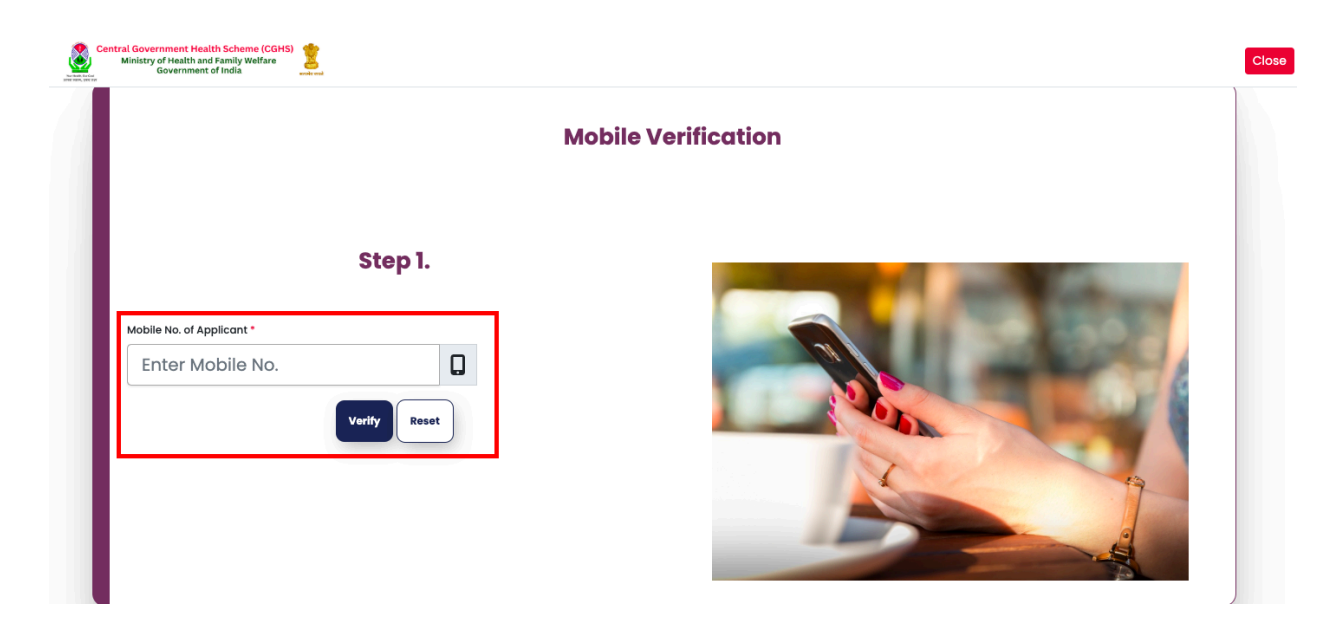

5. Enter the OTP received on your phone in the **"OTP"** field and click **"Validate OTP".** In case you didn't receive the OTP, click on **"Resend OTP"**.

|                           |         | Mobile Verification |
|---------------------------|---------|---------------------|
|                           | Step I. |                     |
| Mobile No. of Applicant * | 2       |                     |
| 99999999999               | U       |                     |
| 9999                      | 1 💷     |                     |
| This field is required !  |         |                     |
|                           |         |                     |

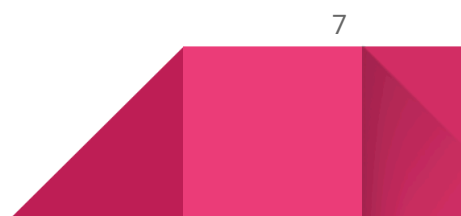

## Step 2: Select Card Type

After logging in:

- Choose the type of CGHS Card you wish to apply for in the "Apply Online for CGHS Card" page:
  - Retired Employee applying for Pensioner CGHS Card
  - Serving Employee and applying for CGHS Card for the First Time
  - Superannuate in 6 months and applying for Pensioner CGHS Card
- 2. Click the "Apply Here" option adjacent to the type of card you wish to apply for.

| Арр                                                   | ly Online for CGHS Card |  |
|-------------------------------------------------------|-------------------------|--|
| Retired Employee applying for Pensioner CGHS Card     | Apply Here              |  |
| Serving Employee and applying for CGHS Card for the F | irst Time Apply Here    |  |
| Superannuate in 6 months and applying for Pensioner ( | CGHS Card.              |  |

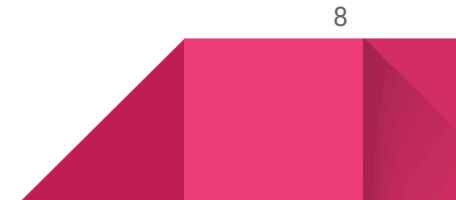

#### **Step 3: Complete the Application Form**

The application form consists of several sections. The steps for each type of applicant are outlined separately below.

Step 3.1: Steps for Retired Employees Applying for Pensioner CGHS Card

- 1. Fill up the entire "Application for Pensioner CGHS Card".
- 2. Complete the fields in the "Main CardHolder's Personal Information" section.

| Name : *                    | Name in Hindi: *                | Date Of Birth : *                                | Gender : *              |
|-----------------------------|---------------------------------|--------------------------------------------------|-------------------------|
| Divyank Kargeti             | दिव्यांक करगेती                 | 16-01-1985                                       | Male                    |
| Mobile No.:                 | E-mail Address: *               | Residential Address: *                           | PAN Number: *           |
| 9999999999                  | divyankk.cghs@nic.in            | East Kidwai Nagar                                | IMNPS1543I              |
| Pin Code *                  | State : *                       | District : *                                     | CGHS Covered City *     |
| 110111                      | Delhi *                         | New Delhi *                                      | Delhi                   |
| Concerned AD's Office *     | ID Proof Type: *                | ID Proof *                                       | Residence Proof Type: * |
| Delhi-NCR                   | Aadhar card                     | 16012025150033_Upload.pdf                        | Aadhar card             |
|                             |                                 | (Only .pdf, .jpg, .jpeg, .png, Files are allowed |                         |
| Ponidantial Address Proof * |                                 | upto 200 КВ)                                     |                         |
| 6012025150051 Uplogd.pdf    | United www.www.web.             |                                                  |                         |
|                             | opioda your passport size photo |                                                  |                         |

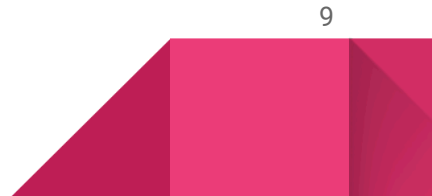

3. Complete the fields in the "Beneficiary Pensioner Department Details" section.

| Ministry : *                                     | Department: *                    |                         | Organization : *                   |  |
|--------------------------------------------------|----------------------------------|-------------------------|------------------------------------|--|
| Ministry of Civil Aviation                       | Airports Authority o             | f India (AAI)           | PSUs / JVs / Companies / Societies |  |
| Card Type: *                                     | Card Category *                  | Card SubCategory: *     | Pay Level : *                      |  |
| Pensioner                                        | Pensioner                        | Pensioner               | Level 8 47600-151100               |  |
| Last Basic Pay (in Rs.): *                       | Basic pay Level : *              | Ward Entitlement : *    | Fixed Medical Allowances (FMA) *   |  |
| 49000                                            | Basic Rs.36,501/- to Rs.50,500/- | Semi Pvt.               | I am availing FMA                  |  |
| Facility : *                                     | Pension proof : *                | Card Apply Validity : * | PPO Number: *                      |  |
| IPD Only                                         | PPO                              | 2 Year                  | 99999999999                        |  |
| Upload Pension Proof: *                          | Date Of Retirement : *           |                         |                                    |  |
| 16012025151729_Upload.pdf                        | 31-12-2024                       |                         |                                    |  |
| Reset                                            |                                  |                         |                                    |  |
| (Only .pdf, .jpg, .jpeg, .png, Files are allowed |                                  |                         |                                    |  |
| ирто 200 КВ)                                     |                                  |                         |                                    |  |

#### Beneficiary Pensioner Department Details

4. Select the toggle switch "Do You Want to Add Dependent Details?", in case you wish to add your dependent's details. Complete the fields in the "Add Dependent Details" section and click on the "Add Details" option. You may also delete any dependent's entry from the "Self and Dependent's Details" table, in case you've made a wrong entry by clicking on the "Delete" button in the Action column adjacent to each entry.

| 🗢 Do Y       | Do You Want to Add Dependent Details? |                                 |                           |                      |                      |                                                  |                                                               |  |
|--------------|---------------------------------------|---------------------------------|---------------------------|----------------------|----------------------|--------------------------------------------------|---------------------------------------------------------------|--|
| Add I        | Dependent Det                         | ails                            |                           |                      |                      |                                                  |                                                               |  |
| Dependent    | Name : *                              | Date Of Birt                    | h:•                       |                      | Relation : *         |                                                  | Gender : •                                                    |  |
| Enter Nar    | ne                                    | dd-mm-                          | уууу                      |                      | ① Select Relation    |                                                  | Select Gender                                                 |  |
|              |                                       | This field is re                | quired !                  |                      |                      |                                                  |                                                               |  |
|              |                                       |                                 |                           |                      | Dependent ID Proof T | уре: •                                           | Dependent ID Proof *                                          |  |
| Upload d     | ependent's passport size photo        | J                               |                           |                      | Aadhar card          |                                                  | ChooseFile Upload                                             |  |
| Please uploo | ad photos in JPG or PNG format, wit   | th a maximum file size of 20 KB |                           |                      |                      |                                                  | (Only .pdf, .jpg, .jpeg, .png, Files are allowed upto 200 KB) |  |
| Dependent    | Age Proof Type : *                    | Depender                        | nt Age Proof *            |                      |                      |                                                  |                                                               |  |
| Driving lie  | cense                                 | 16012025153                     | 409_Upload.pdf            |                      |                      |                                                  |                                                               |  |
|              |                                       | Reset                           |                           |                      |                      |                                                  |                                                               |  |
|              |                                       | (Only.pdf,.j                    | pg, .jpeg, .png, Files ar | allowed upto 200 KB) |                      |                                                  |                                                               |  |
|              |                                       |                                 |                           |                      | 🖌 Add Details        |                                                  |                                                               |  |
| Self o       | Ind Dependent                         | 's Details                      |                           |                      |                      |                                                  |                                                               |  |
| Sr. No.      | Name                                  | DOB                             | Gender                    | Relation             | Photo                | View Document                                    | Action                                                        |  |
| 1            | Divyank Kargeti                       | 16-01-1985                      | Male                      | Self                 | Ţ                    | Aadhar card Upload.pc                            | И                                                             |  |
| 2            | Abhay Kargeti                         | 01-01-2025                      | Male                      | SON                  |                      | Aadhar card Upload.pc<br>Driving license Upload. | if Delete                                                     |  |

5. Complete the fields in the "Add Nominee Details" section. The Mobile No. of the nominee is validated through OTP. In case you wish to enter any alternative nominee, you may select the toggle switch "Alternate Nominee Details (if any)" and fill the alternate nominee section.

#### Add Nominee Details

| Nominee Name : * Abhay Kargeti     | Date Of Birth : *       01-01-2025       This field is required 1 | Relation : * SON            | Gender : * Male                                                                                                    |  |  |  |
|------------------------------------|-------------------------------------------------------------------|-----------------------------|----------------------------------------------------------------------------------------------------|--|--|--|
| Mobile No: * 88888888888           |                                                                   | Address : *<br>Kidwai Nagar | Nominee Proof: *<br>16012025155158_Upload.pdf<br>Reset<br>(Only.pdf, jpg, jpeg, .png, Files are allowed<br>upto 200 KB) |  |  |  |
| Alternate Nominee Details (if any) |                                                                   |                             |                                                                                                    |  |  |  |

6. After completing all the fields in the form, click the "**Next**" option.

| Nominee Name : *<br>Abhay Kargeti  | Date Of Birth : *       01-01-2025       This field is required 1 | Relation : * SON                                                    | Gender : * Male                                                                                                    |  |  |  |
|------------------------------------|-------------------------------------------------------------------|---------------------------------------------------------------------|----------------------------------------------------------------------------------------------------|--|--|--|
| Mobile No: * 88888888888           |                                                                   | Address : *       abhay@demomail.in       Invalid character found I | Nominee Proof: *<br>160/2025/163018_Upload.pdf<br>Reset<br>(Only.pdf, jpg, jpeg, .png, Files are allowed<br>upto 200 KB) |  |  |  |
| Alternate Nominee Details (if any) |                                                                   |                                                                     |                                                                                                    |  |  |  |

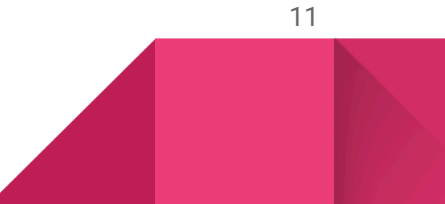

7. Read the declaration on the undertaking page. Tick the checkbox to confirm agreement to the terms & conditions and then click on the "**Preview**" option.

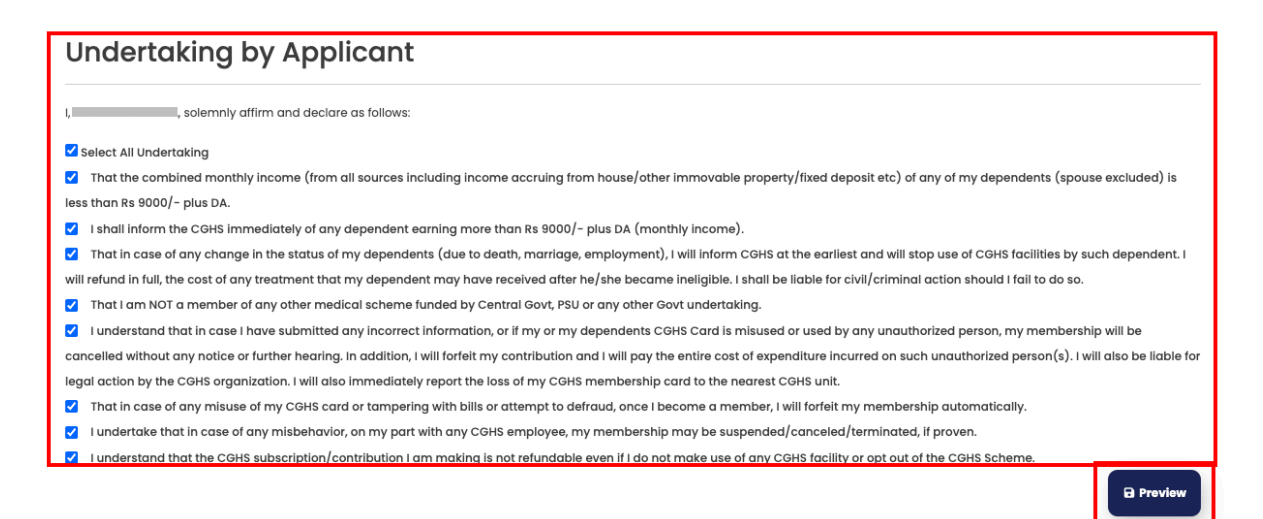

 In the preview page, review the entire application to ensure all details are accurate. Click on "Save" to finalize your application.

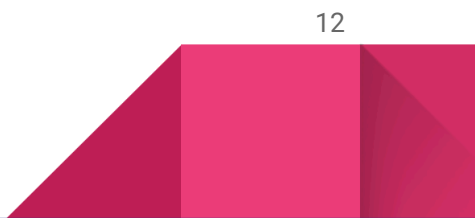

Step 3.2: Serving Employee and applying for CGHS Card for the First Time

- 1. Fill up the entire "Application for Serving CGHS Card".
- 2. Complete the fields in the "Main CardHolder's Personal Information" section.

|                            | Number In Filling.                              | Date Or Birth : *                                             | Gender:                 |
|----------------------------|-------------------------------------------------|---------------------------------------------------------------|-------------------------|
| Divyank Kargeti            | दिव्यांक करगेती                                 | 16-01-1985                                                    | Male                    |
| lobile No.:                | E-mail Address: *                               | Residential Address: *                                        | PAN Number: *           |
| 9999999999                 | divyankk.cghs@nic.in                            | East Kidwai Nagar                                             | IMNPS1543I              |
| in Code *                  | State : *                                       | District : *                                                  | CGHS Covered City *     |
| 110111                     | Delhi                                           | New Delhi 👻                                                   | Delhi                   |
| oncerned AD's Office *     | ID Proof Type: *                                | ID Proof *                                                    | Residence Proof Type: * |
| Delhi-NCR                  | Aadhar card                                     | 16012025150033_Upload.pdf                                     | Aadhar card             |
|                            |                                                 | (Only .pdf, .jpg, .jpeg, .png, Files are allowed upto 200 KB) |                         |
| esidential Address Proof * |                                                 |                                                               |                         |
| 6012025150051_Upload.pdf   | Upload your passport size photo                 |                                                               |                         |
| Reset                      | opiour your pussport size prioto                | <b>N</b>                                                      |                         |
|                            | riease uploaa photos in JPG of PNG format, with | n a maximum                                                   |                         |

3. Complete the fields in the **"Beneficiary Serving Department Details"** section. In case you are on deputation, select the radio button for **"Are you on Deputation ?"** as **"Yes"** and enter fill in the **"Expected end date of Deputation:**" date field.

| Beneficiary Serving Department Details |                |                            |                         |                |                         |  |
|----------------------------------------|----------------|----------------------------|-------------------------|----------------|-------------------------|--|
| Ministry : *                           |                | Department : *             |                         | Organization : |                         |  |
| Ministry of Civil Aviation             |                | Airports Authority of Indi | a (AAI)                 | PSUs / JVs     | / Companies / Societies |  |
| Card Type: *                           | Card Category: | .*                         | Applying For: *         |                | Offical Address: *      |  |
| Serving                                | Regular Serv   | ving                       | For self and family     |                | Office ABC              |  |
| Pay Level: *                           | Basic Pay: *   | Basic pay Level : *        |                         |                | Ward Entitlement : *    |  |
| Level 4 25500-81100                    | 26300          |                            | Basic upto Rs. 36,500/- |                | General                 |  |
| Are you on Deputation ?                |                |                            |                         |                |                         |  |
| • Yes *                                | ○ No *         |                            |                         |                |                         |  |
| Expected end date of Deputation': *    |                |                            |                         |                |                         |  |
| 31-05-2025                             |                |                            |                         |                |                         |  |
| This field is required !               |                |                            |                         |                |                         |  |

4. Select the toggle switch "Do You Want to Add Dependent Details?", in case you wish to add your dependent's details. Complete the fields in the "Add Dependent Details" section and click on the "Add Details" option. You may also delete any dependent's entry from the "Self and Dependent's Details" table, in case you've made a wrong entry by clicking on the "Delete" button in the Action column adjacent to each entry.

| Do Y        | ou Want to Add Depe                 | endent Details?                 |                           |                       |                       |                                                |                                                               |
|-------------|-------------------------------------|---------------------------------|---------------------------|-----------------------|-----------------------|------------------------------------------------|---------------------------------------------------------------|
| Add [       | Dependent Det                       | ails                            |                           |                       |                       |                                                |                                                               |
| Dependent N | lame : *                            | Date Of Birt                    | h:*                       |                       | Relation : *          |                                                | Gender : *                                                    |
| Enter Nan   | ne                                  | dd-mm                           | -уууу                     |                       | ① Select Relation     |                                                | Select Gender                                                 |
|             |                                     | This field is re                | quired !                  |                       |                       |                                                |                                                               |
|             |                                     |                                 |                           |                       | Dependent ID Proof Ty | pe: *                                          | Dependent ID Proof *                                          |
| Upload de   | opendent's passport size photo      |                                 |                           |                       | Aadhar card           |                                                | ChooseFile                                                    |
| lease uploa | id photos in JPG or PNG format, wit | th a maximum file size of 20 KE | L                         |                       |                       |                                                | (Only .pdf, .jpg, .jpeg, .png, Files are allowed upto 200 KB) |
| ependent A  | Age Proof Type : *                  | Depender                        | nt Age Proof *            |                       |                       |                                                |                                                               |
| Driving lic | ense                                | 16012025153                     | 409_Upload.pdf            |                       |                       |                                                |                                                               |
|             |                                     | Reset                           |                           |                       |                       |                                                |                                                               |
|             |                                     | (Only.pdf,                      | pg, .jpeg, .png, Files ar | e allowed upto 200 KB |                       |                                                |                                                               |
|             |                                     |                                 |                           |                       | 🖌 Add Details         |                                                |                                                               |
| Self a      | nd Dependent                        | 's Details                      |                           |                       |                       |                                                |                                                               |
| Sr. No.     | Name                                | DOB                             | Gender                    | Relation              | Photo                 | View Document                                  | Action                                                        |
| 1           | Divyank Kargeti                     | 16-01-1985                      | Male                      | Self                  | <b>T</b>              | Aadhar card Upload p                           | odf                                                           |
| 2           | Abhay Kargeti                       | 01-01-2025                      | Male                      | SON                   |                       | Aadhar card Upload.p<br>Driving license Upload | bdf Delete Delete                                             |

5. After completing all the fields in the form, click the "**Next**" option at the bottom of the page.

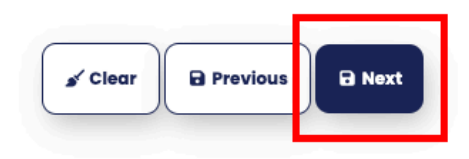

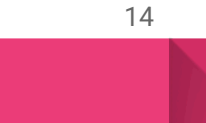

6. Read the declaration on the undertaking page. Tick the checkbox to confirm agreement to the terms & conditions and then click on the "**Preview**" option.

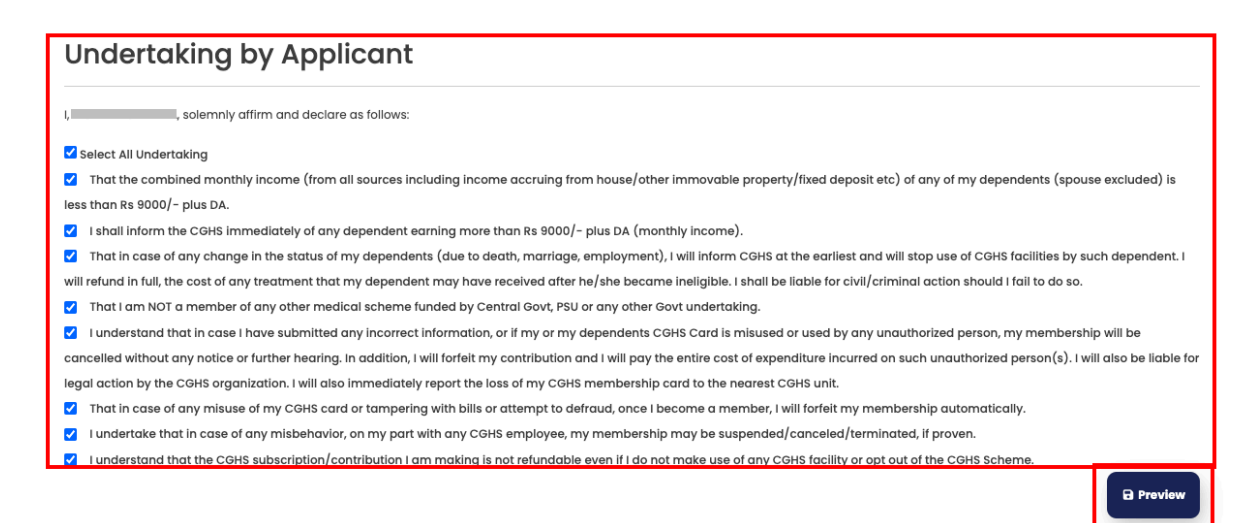

7. In the preview page, review the entire application to ensure all details are accurate. Click on "**Save**" to finalize your application.

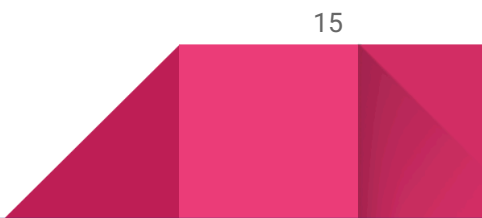

Step 3.3: Superannuate in 6 months and applying for Pensioner CGHS Card

- 1. Fill up the entire "Application for Pensioner CGHS Card".
- 2. Complete the fields in the "Main CardHolder's Personal Information" section.

|                                                                  | Application for P                                                                | ensioner CGHS Card                               |                         |
|------------------------------------------------------------------|----------------------------------------------------------------------------------|--------------------------------------------------|-------------------------|
| Main CardHolder's F                                              | Personal Information                                                             |                                                  |                         |
| Name : *                                                         | Name in Hindi: *                                                                 | Date Of Birth : *                                | Gender : *              |
| Divyank Kargeti                                                  | दिव्यांक करगेती                                                                  | 16-01-1985                                       | Male                    |
| Mobile No.:                                                      | E-mail Address: *                                                                | Residential Address: *                           | PAN Number: *           |
| 9999999999                                                       | divyankk.cghs@nic.in                                                             | East Kidwai Nagar                                | IMNPS1543I              |
| Pin Code *                                                       | State : *                                                                        | District : *                                     | CGHS Covered City *     |
| 110111                                                           | Delhi *                                                                          | New Delhi 🔻                                      | Delhi                   |
| Concerned AD's Office *                                          | ID Proof Type: *                                                                 | ID Proof *                                       | Residence Proof Type: * |
| Delhi-NCR                                                        | Aadhar card                                                                      | 16012025150033_Upload.pdf<br>Reset               | Aadhar card             |
|                                                                  |                                                                                  | (Only .pdf, .jpg, .jpeg, .png, Files are allowed |                         |
| Desidential Address Dresf *                                      |                                                                                  | ирто 200 КВ)                                     |                         |
| 16012025150051_Upload.pdf                                        | Upload your passport size photo<br>Please upload photos in JPG or PNG format, wi | ith a maximum                                    |                         |
| (Only .pdf, .jpg, .jpeg, .png, Files are allowed<br>upto 200 KB) | file size of 20 KB.                                                              |                                                  |                         |

3. Complete the fields in the **"Beneficiary Pensioner Department Details"** section.

#### Beneficiary Pensioner Department Details

| Ministry : *                                                     | Department: *                    | Organization            | :*                               |
|------------------------------------------------------------------|----------------------------------|-------------------------|----------------------------------|
| Ministry of Civil Aviation                                       | Airports Authority of India      | (AAI) PSUs / JVs /      | Companies / Societies            |
| Card Type: *                                                     | Card Category *                  | Card SubCategory: *     | Pay Level : *                    |
| Pensioner                                                        | Pensioner                        | Pensioner               | Level 8 47600-151100             |
| Last Basic Pay (in Rs.): *                                       | Basic pay Level : *              | Ward Entitlement : *    | Fixed Medical Allowances (FMA) * |
| 49000                                                            | Basic Rs.36,501/- to Rs.50,500/- | Semi Pvt.               | I am availing FMA                |
| Facility : *                                                     | Pension proof : *                | Card Apply Validity : * | PPO Number: *                    |
| IPD Only                                                         | PPO                              | 2 Year                  | 99999999999                      |
| Upload Pension Proof: *                                          | Date Of Retirement : *           |                         |                                  |
| 16012025151729_Upload.pdf                                        | 31-12-2024                       |                         |                                  |
| (Only .pdf, .jpg, .jpeg, .png, Files are allowed<br>upto 200 KB) |                                  |                         |                                  |

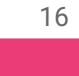

4. Select the toggle switch "Do You Want to Add Dependent Details?", in case you wish to add your dependent's details. Complete the fields in the "Add Dependent Details" section and click on the "Add Details" option. You may also delete any dependent's entry from the "Self and Dependent's Details" table, in case you've made a wrong entry by clicking on the "Delete" button in the Action column adjacent to each entry.

| 🗢 Do Y       | ou Want to Add Depe                | endent Details?                 |                           |                        |                        |                                                  |                                        |                          |
|--------------|------------------------------------|---------------------------------|---------------------------|------------------------|------------------------|--------------------------------------------------|----------------------------------------|--------------------------|
| Add [        | Dependent Det                      | ails                            |                           |                        |                        |                                                  |                                        |                          |
| Dependent M  | lame : •                           | Date Of Birth                   | h:•                       |                        | Relation : *           |                                                  | Gender : •                             |                          |
| Enter Nan    | ne                                 | dd-mm-                          | уууу                      | 0                      | Select Relation        |                                                  | Select Gender                          |                          |
|              |                                    | This field is re-               | quired !                  |                        |                        |                                                  |                                        |                          |
|              |                                    |                                 |                           |                        | Dependent ID Proof Typ | pe: *                                            | Dependent ID Proof *                   |                          |
| Upload de    | opendent's passport size photo     |                                 |                           |                        | Aadhar card            |                                                  | ChooseFile                             | Upload                   |
| Please uploc | d photos in JPG or PNG format, wit | h a maximum file size of 20 KB. |                           |                        |                        |                                                  | (Only .pdf, .jpg, .jpeg, .png, Files a | ire allowed upto 200 KB) |
| Dependent /  | Age Proof Type : *                 | Dependen                        | t Age Proof *             |                        |                        |                                                  |                                        |                          |
| Driving lic  | ense                               | 16012025153                     | 409_Upload.pdf            |                        |                        |                                                  |                                        |                          |
|              |                                    | Reset                           |                           |                        |                        |                                                  |                                        |                          |
|              |                                    | (Only.pdf,.jj                   | og, .jpeg, .png, Files ar | e allowed upto 200 KB) |                        |                                                  |                                        |                          |
|              |                                    |                                 |                           |                        | dd Details             |                                                  |                                        |                          |
| Self a       | nd Dependent                       | 's Details                      |                           |                        |                        |                                                  |                                        |                          |
| Sr. No.      | Name                               | DOB                             | Gender                    | Relation               | Photo                  | View Document                                    |                                        | Action                   |
| 1            | Divyank Kargeti                    | 16-01-1985                      | Male                      | Self                   | <b></b>                | Aadhar card Upload.po                            | ir                                     |                          |
| 2            | Abhay Kargeti                      | 01-01-2025                      | Male                      | SON                    |                        | Aadhar card Uplead.pr<br>Driving license Uplead. | df<br>pdf                              | Delete                   |

5. Complete the fields in the "Add Nominee Details" section. The Mobile No. of the nominee is validated through OTP. In case you wish to enter any alternative nominee, you may select the toggle switch "Alternate Nominee Details (if any)" and fill the alternate nominee section.

#### Add Nominee Details

| Nominee Name : *<br>Abhay Kargeti | Date Of Birth : *       01-01-2025       This field is required ! | Relation : * SON            | Gender:*                                               |
|-----------------------------------|-------------------------------------------------------------------|-----------------------------|--------------------------------------------------------|
| Mobile No: * 88888888888          |                                                                   | Address : *<br>Kidwai Nagar | Nominee Proof: *<br>16012025155158_Upload.pdf<br>Reset |
| Alternate Nominee Detai           | ls (if any)                                                       |                             | upto 200 KB)                                           |

6. After completing all the fields in the form, click the "**Next**" option.

| Nominee Name : *        | Date Of Birth : *        | Relation : *              | Gender : *                                       |
|-------------------------|--------------------------|---------------------------|--------------------------------------------------|
| Abhay Kargeti           | 01-01-2025               | SON                       | Male                                             |
|                         | This field is required ! |                           |                                                  |
| Mobile No: *            |                          | Address : *               | Nominee Proof: *                                 |
| 8888888888              |                          | abhay@demomail.in ①       | 16012025163018_Upload.pdf                        |
|                         |                          | Invalid character found ! | Reset                                            |
|                         |                          |                           | (Only .pdf, .jpg, .jpeg, .png, Files are allowed |
|                         |                          |                           | ирto 200 КВ)                                     |
| Alternate Nominee Detai | ls (if any)              |                           |                                                  |
|                         |                          |                           | Clear Previous Next                              |
|                         |                          |                           |                                                  |

7. Read the declaration on the undertaking page. Tick the checkbox to confirm agreement to the terms & conditions and then click on the "**Preview**" option.

| U        | ndertaking by Applicant                                                                                                    |
|----------|----------------------------------------------------------------------------------------------------|
| l,       | , solemnly affirm and declare as follows:                                                                                                    |
| 🗹 s      | Select All Undertaking                                                                                                    |
| ✓        | That the combined monthly income (from all sources including income accruing from house/other immovable property/fixed deposit etc) of any of my dependents (spouse excluded) is                           |
| less     | s than Rs 9000/- plus DA.                                                                                                    |
| ✓        | I shall inform the CGHS immediately of any dependent earning more than Rs 9000/- pius DA (monthly income).                                                                                                 |
| ✓        | That in case of any change in the status of my dependents (due to death, marriage, employment), I will inform CGHS at the earliest and will stop use of CGHS facilities by such dependent. I               |
| will     | refund in full, the cost of any treatment that my dependent may have received after he/she became ineligible. I shall be liable for civil/criminal action should I fail to do so.                          |
| ✓        | That I am NOT a member of any other medical scheme funded by Central Govt, PSU or any other Govt undertaking.                                                                                              |
| ✓        | I understand that in case I have submitted any incorrect information, or if my or my dependents CGHS Card is misused or used by any unauthorized person, my membership will be                             |
| can      | ncelled without any notice or further hearing. In addition, i will forfeit my contribution and i will pay the entire cost of expenditure incurred on such unauthorized person(s). I will also be liable fo |
| lege     | al action by the CGHS organization. I will also immediately report the loss of my CGHS membership card to the nearest CGHS unit.                                                                           |
| ✓        | That in case of any misuse of my CGHS card or tampering with bills or attempt to defraud, once I become a member, I will forfeit my membership automatically.                                              |
| ✓        | I undertake that in case of any misbehavior, on my part with any CGHS employee, my membership may be suspended/canceled/terminated, if proven.                                                             |
| <b>~</b> | I understand that the CGHS subscription/contribution I am making is not refundable even if I do not make use of any CGHS facility or opt out of the CGHS Scheme.                                           |

8. In the preview page, review the entire application to ensure all details are accurate. Click on **"Save"** to finalize your application.

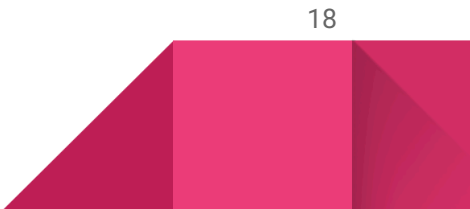

## **Post-Submission**

- You can track the status of your application on the eShushrut portal.
- Notifications about the progress of your application will be sent to your registered phone number.

## **Payment Process**

The eShushrut Portal is linked with the Bharatkosh payment gateway for processing payments. Once you receive an intimation for payment, you can complete the transaction through the following steps.

## Cases where Payment is Required:

Payment is applicable for the following categories of applicants:

- Employees About to Superannuate
- Pensioners
- Serving and Pensioners of Central Autonomous Bodies
- Accredited Journalists
- Serving Employees of the Central Government Applying for a Family Card

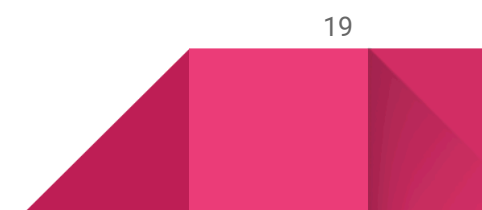

#### Step 1: Login

- 1. Open the CGHS HMIS portal (URL: https://cghs.mohfw.gov.in).
- 2. Click on the "Apply Card" option.

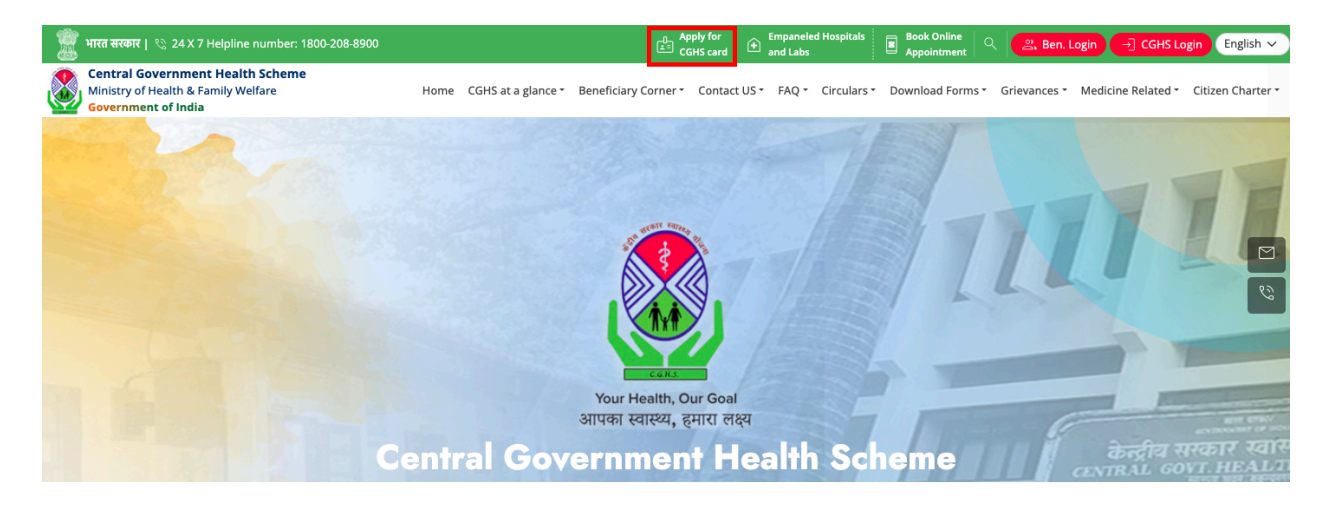

3. Read the "Instruction For Filling Application" provided and click on "Continue".

| Instruction For Filling Application                                                                                              |              |
|----------------------------------------------------------------------------------------------------|--------------|
| Click here for instructions for all applying Serving beneficiaries                                                               | ^            |
| Click here for instructions for all applying Pensioner beneficiaries                                                             | $\checkmark$ |
| If dependent is son or minor brother                                                                                             |              |
| All above and Proof of Age of Son/Brother.                                                                                       |              |
| lf dependent is Disabled Son or Disabled brother                                                                                 |              |
| All above and Proof of Disability - Self-attested copy of Disability certificate issued by Medical Board of Government hospital. |              |
| Continue                                                                                                    |              |

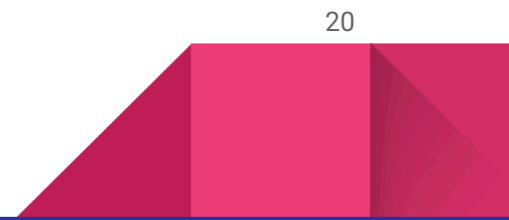

4. Log in using the mobile number with which the application form was filled.

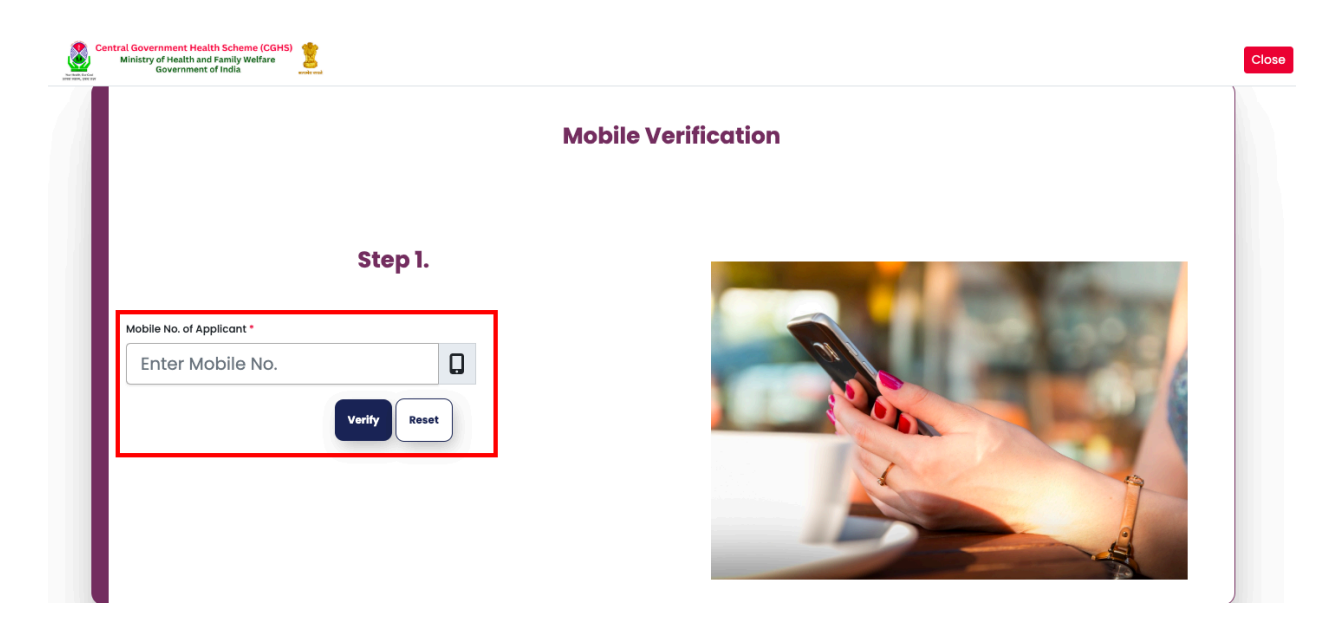

5. Enter the OTP received on your phone in the **"OTP"** field and click **"Validate OTP".** In case you didn't receive the OTP, click on **"Resend OTP"**.

| Contral Government Medity Scheme (CoH<br>Ministry of Health and Family Welfare<br>Government of India | 5) <b>2</b> | Mobile Verification | Close |
|----------------------------------------------------------------------------------------------------|-------------|---------------------|-------|
| Mobile No. of Applicant *<br>9999999999<br>OTP :*<br>9999<br>This field is required 1                 | Step 1.     |                     |       |

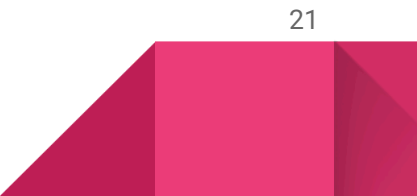

#### Step 2: View Status Page

- 1. After login, the Status Page is shown.
- 2. Here, the applicant can track the status of the card application and proceed with payment.
- 3. Click on the "Check Payment Details" button under the Action column.

|         |                     | Online         | Applied F  | Plastic Co | ard Status   | 6           |                     |                             |
|---------|---------------------|----------------|------------|------------|--------------|-------------|---------------------|-----------------------------|
| Sr. No. | Acknowledgement No. | FirstName      | ApplyDate  | CardType   | Sub CardType | Mobile No.  | Status              | Action                      |
| 1       | 25042210002         | Rishabh Test A | 22/04/2025 | Ρ          | Pensioner    | 99999999991 | Pending for Payment | Check<br>Payment<br>Details |

#### Step 3: Payment Details Page

- 1. The applicant will be redirected to the Payment Details screen.
- 2. Verify:
  - Name
  - Card Category
  - Ministry
  - Pay Scale
  - Card Validity
  - CPC
  - Amount
- 3. Click on "Proceed for Payment".

| Payment Details |                     |                |               |                           |                             |                  |     |        |                        |
|-----------------|---------------------|----------------|---------------|---------------------------|-----------------------------|------------------|-----|--------|------------------------|
| Sr. No.         | Acknowledgement No. | FirstName      | Card Category | Ministry                  | Pay Scale                   | Card<br>Validity | CPC | Amount | Action                 |
| 1               | 25042210002         | Rishabh Test A | Ρ             | Department Of<br>Commerce | Level 6<br>35400-<br>112400 |                  | 450 | 21600  | Proceed for<br>Payment |

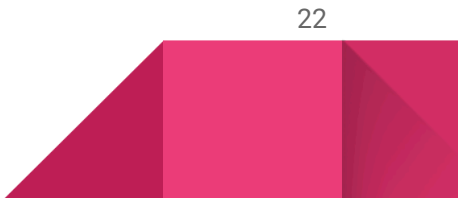

## Step 4: Choose Bharatkosh Payment Mode

- 1. Select Payment Mode:
  - Online
  - Offline (NEFT/RTGS)
- 2. After selection, click again on "Proceed for Payment".

| Payment Details |                                                      |                              |               |                           |                             |                  |        |                     |                        |  |
|-----------------|------------------------------------------------------|------------------------------|---------------|---------------------------|-----------------------------|------------------|--------|---------------------|------------------------|--|
| Sr. No.         | Acknowledgement No.                                  | FirstName                    | Card Category | Ministry                  | Pay Scale                   | Card<br>Validity | CPC    | Amount              | Action                 |  |
| 1               | 25042210002                                          | Rishabh Test A               | Ρ             | Department Of<br>Commerce | Level 6<br>35400-<br>112400 |                  | 450    | 21600               | Proceed for<br>Payment |  |
| Please<br>•     | e select the payment m<br>Online: Select this option | node:<br>for online payments | š.            | Bha                       | ratko                       | sh Pay           | ment M | lode <sup>oon</sup> | line O Offlin          |  |

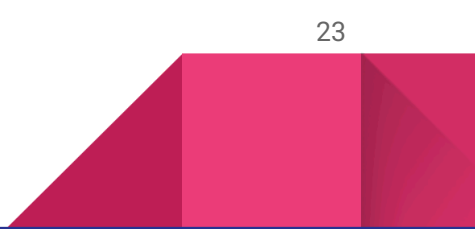

## Step 4.1: Online Mode Payment via Bharatkosh

- 1. Applicant is redirected to <u>https://bharatkosh.gov.in</u> with pre-filled payment details.
- 2. Verify the prefilled "Depositor's Details" and "Purpose Details" and click on "Confirm".

|                    |                        | Home About Us          | User Guide      | Contact Us          | FAQs            | Terms And Conditions     | Charge-back and      | Refund Policy |               |                 |  |
|--------------------|------------------------|------------------------|-----------------|---------------------|-----------------|--------------------------|----------------------|---------------|---------------|-----------------|--|
| ISTRIDE<br>EINANCE | R - TR                 | Port an                | and and a       | - 501               |                 |                          | <                    | ~             |               | Non-Tax         |  |
|                    | 1<br>Payment Purpose   |                        | 2<br>Depositor  | 's Details          |                 | 3<br>Confirm Infe        | 2                    |               | 4<br>Pay      |                 |  |
| Paym               | ent Mode Online        |                        |                 |                     |                 |                          |                      |               |               |                 |  |
|                    |                        |                        |                 |                     |                 |                          |                      |               |               |                 |  |
| De                 | positor's Details      |                        |                 |                     |                 |                          |                      |               |               |                 |  |
| Nam                | •                      |                        |                 | Rishabh Test        | Rishabh Test    |                          |                      |               |               |                 |  |
| Add                | ess 1                  |                        |                 |                     |                 | Address 2                | Address 2            |               |               |                 |  |
| City               |                        |                        |                 |                     | District        |                          |                      |               |               |                 |  |
| Stat               | ,                      |                        |                 | DELHI               |                 | Country                  | Country              |               |               | INDIA           |  |
| Pinc               | ode/Zipcode            |                        |                 |                     |                 | Email                    |                      |               |               |                 |  |
| Mob                | le No. (+91)           |                        |                 | 9999999991          |                 |                          |                      |               |               |                 |  |
| TAN                |                        |                        |                 |                     | TIN             |                          |                      |               |               |                 |  |
| Pu                 | rpose Details          |                        |                 |                     |                 |                          |                      |               |               |                 |  |
| Sr. N              | o. Ministry            | PAO Name               | DDO N           | lame                |                 | Purpose and Payment      | Туре                 | Payment Perio | d / Frequency | Amount (In INR) |  |
| 1                  | HEALTH and FAWLY WELFA | RE PAD(CGHS), New Delh | n[021029] AD CG | HS (HQ) R K Puram M | lew Delhi[22103 | 0] CGHS Contribution - C | vil Pensioners,      | One Time      |               | 21600           |  |
|                    |                        |                        |                 |                     |                 | INR twenty one thous     | and six hundred only |               |               | Total::21600    |  |
|                    |                        |                        |                 |                     |                 |                          |                      |               |               |                 |  |
|                    |                        |                        |                 |                     |                 |                          |                      |               |               |                 |  |
|                    | - Back                 |                        |                 |                     |                 |                          |                      |               |               | Confirm ->      |  |

3. Choose the payment aggregator (e.g. SBIePay).

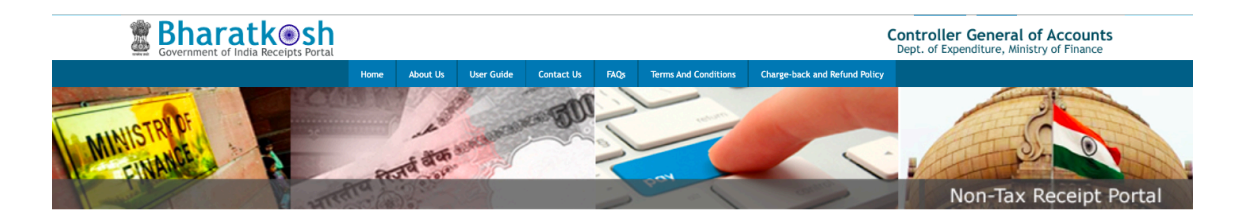

| of Baroda Payment G                | ateway Aggregators.            |                                   |                              |                      |  |
|------------------------------------|--------------------------------|-----------------------------------|------------------------------|----------------------|--|
| EDERAL BANK                        | AXIS BANK Success Rate 87.34 % | C Contaction Success Rate 66.67 % | General Success Rate 66.67 % | Success Rate 42.11 % |  |
| Gicici Bank<br>Success Rate 0.00 % | Success Rate 0.00 %            | Success Rate 0.00 %               | C Success Rate 0.00 %        | UCCESS Rate 0.00 %   |  |

4. Choose a preferred payment channel & enter the CAPTCHA code displayed on the screen.

| Net banking Debit ca   | rd Credit card UPI     |         |
|------------------------|------------------------|---------|
| ● VISA                 | ्                      |         |
| View User Charge       |                        |         |
|                        |                        |         |
| Enter the letter shown | Enter the letter shown | Captcha |

 Tick the checkbox for "I acknowledge and confirm that I have read and agree to the Terms And condition" to proceed & click on the "Pay" button.

| I acknowledge and confirm that I have read and agree to the Terms And condition. |      |
|----------------------------------------------------------------------------------|------|
|                                                                                  | Back |

6. Applicant will be redirected to their Bank's secure payment gateway where they may complete the payment using their banking and card credentials.

| Test         |          | < Back                                                        | 0 - |
|--------------|----------|---------------------------------------------------------------|-----|
| Pavable Now  | ₹21600 √ | CARDS (CREDIT/DEBIT)                                          |     |
| r dyable Now | (21000)  | Card Number                                                   |     |
|              |          | 0000-0000                                                     |     |
|              |          | Expiry CVV @                                                  |     |
|              |          | 12/26                                                         |     |
|              |          | Name on Card                                                  |     |
|              |          | Test                                                          |     |
|              |          | PROCEED                                                       |     |
|              |          | ① Please ensure your card is enabled for online transactions. |     |
|              |          |                                                               |     |
|              |          |                                                               |     |

7. Enter the **OTP** received and Click "**Pay**".

| 3DS2 | CYBER SIMULATOR<br>PLEASE ENTER THE OTP |
|------|-----------------------------------------|
|      | Page will expire in 72 sec              |
|      | PAY CANCEL                              |
|      |                                         |

Once the transaction is successful, you will be redirected back to the Bharatkosh
 Payment Status page with Order Code, Status & UTR No.

| Application fo            | or Pensioner CGHS Card |               |  |  |  |  |  |  |  |  |
|---------------------------|------------------------|---------------|--|--|--|--|--|--|--|--|
| Bharatkosh Payment        |                        |               |  |  |  |  |  |  |  |  |
| Bharatkosh Payment Status |                        |               |  |  |  |  |  |  |  |  |
| Order Code                | Status                 | UTR No.       |  |  |  |  |  |  |  |  |
| 25042210002-1745389876788 | SUCCESS                | 2304250135567 |  |  |  |  |  |  |  |  |
|                           |                        |               |  |  |  |  |  |  |  |  |

 The applicant can go back on the CGHS HMIS page and click on the "Download e-card" button to download the CGHS Card.

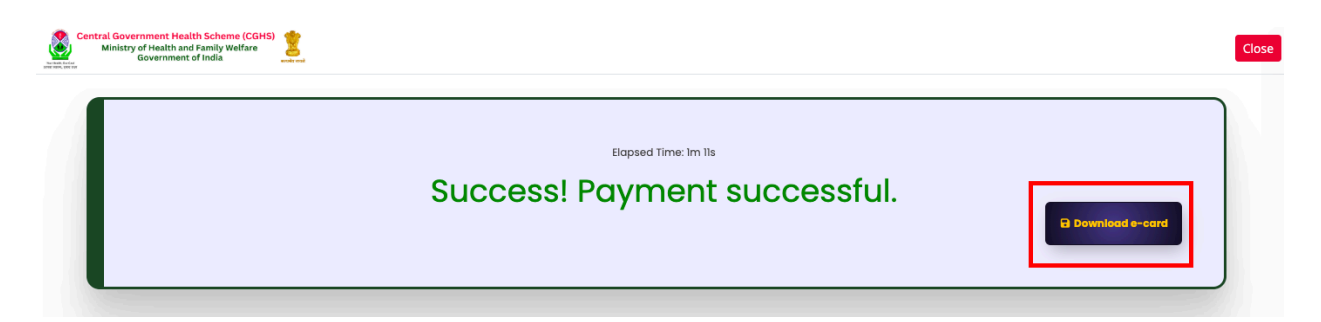

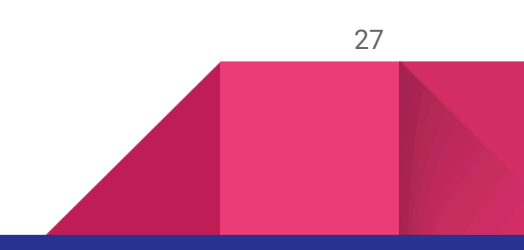

#### Step 4.2: Offline Mode Payment via Bharatkosh

- 1. Applicant is redirected to <u>https://bharatkosh.gov.in</u> with pre-filled payment details.
- 2. A pop-up window will appear asking the applicant to validate their bank account details.

Choose one of the following:

- If registered as NEFT/RTGS user: Enter your registered username and password.
- If not registered: Enter your bank account number and IFSC code.

Click "Validate" to proceed.

|                    |                    |                           |                                                         |                 |                                                                             |                                            |          | Englis           | h हिन्दी              | A+  | A A-       |        |
|--------------------|--------------------|---------------------------|---------------------------------------------------------|-----------------|-----------------------------------------------------------------------------|--------------------------------------------|----------|------------------|-----------------------|-----|------------|--------|
| Bhar Government of | at                 | kesh<br>Receipts Portal   | Validate Account For NEFT                               | ×               | Controller General of Accounts<br>Dept. of Expenditure, Ministry of Finance |                                            |          |                  |                       |     |            |        |
|                    |                    | He                        | If Registered as NEFT/R<br>for advance deposit mo       | TGS Use         | er, Please provide your cr                                                  | edentials to proceed further.              | /Login   | =y               | and the second second | 1   | a line has |        |
| ANINISTRUDE        |                    |                           | User                                                    | Name            |                                                                             |                                            |          |                  | ARE I                 | G   |            |        |
| FINANCE            | 10                 |                           | Pas                                                     | sword           |                                                                             |                                            |          | C 1              | H                     | 24- |            | HA.    |
|                    | .11                | A HUMP                    |                                                         |                 | bokkr2 DGe                                                                  | t a new Captcha                            |          | -110             | Non-Tax               | Red | eipt P     | Portal |
|                    |                    |                           | C                                                       | aptcha          |                                                                             |                                            |          |                  |                       |     |            |        |
| -                  |                    | 1<br>Payment Purpose      |                                                         |                 |                                                                             | Su                                         | ubmit    | 4<br>Pay         |                       |     |            |        |
| Pa                 | ayment             | Mode Offline              | Note :- Please login using Bharatko                     | sh credenti     | als to access advance deposit mode. F                                       | or continuing with the selected mode, clic | k on "x" |                  |                       |     |            |        |
|                    | Deposi             | tor's Details             | If you're not registered<br>which you will do NEFT      | NEFT/R<br>/RTGS | TGS User, Please enter yo                                                   | ur Bank Account details thro               | ugh      |                  |                       |     |            |        |
|                    | Name               |                           | Once you have successfully credential at the email id s | entered         | a valid account Number, you                                                 | will receive NTRP portal login             |          |                  |                       |     |            |        |
|                    | Address 1          | r                         | eredentiat at the chiak in p                            | rorided         | by you, ricuse use this creat                                               | indu m ratare.                             |          |                  |                       |     |            |        |
|                    | City               |                           | Enter Bank Accoun                                       | t No. :         |                                                                             |                                            |          |                  |                       |     |            |        |
| -                  | State<br>Pincode/2 | Zipcode                   | Select Bank                                             | Name:           | 24-PARGANAS DIST.COOP.L                                                     | AND DEV.BANK LTD.                          |          | INDIA            |                       |     |            |        |
| ,                  | Mobile No          | o. (+91)                  | Enter Bank IFSC                                         | Code:           |                                                                             |                                            |          |                  |                       |     |            |        |
|                    | TAN                |                           |                                                         |                 |                                                                             | Cubmit to Mildato Arr                      |          |                  |                       |     |            |        |
|                    | Purpos             | e Details                 |                                                         |                 |                                                                             | Submit to validate Act                     | count    |                  |                       |     |            |        |
|                    | Sr. No.            | Ministry                  |                                                         |                 |                                                                             |                                            |          | riod / Frequency | Amount (In INR)       |     |            |        |
|                    | 1                  | HEALTH and FAMILY WELFARE | PAO(CGHS), New Delhi[021029]                            | AO CGHS (H      | (Q) R K Puram New Delhi[221030]                                             | CGHS Contribution - Civil Pensioners,      | One Time |                  | 1                     |     |            |        |
|                    |                    |                           |                                                         |                 |                                                                             | INR one only                               |          |                  | Total::1              |     |            |        |

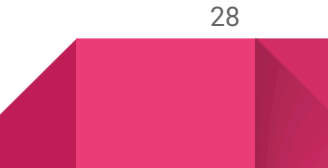

 After successful validation, you'll be redirected to the "Confirm Information" page. Review your details and click the "Confirm" button.

|           | 1                         | -                            | 2              |                                 | 3                                     |                | 4           |                 |
|-----------|---------------------------|------------------------------|----------------|---------------------------------|---------------------------------------|----------------|-------------|-----------------|
|           | Payment Purpose           | Dep                          | ositor's Detai | ils                             | Confirm Info                          |                | Pay         |                 |
| Paymer    | nt Mode Offline           |                              |                |                                 |                                       |                |             |                 |
|           |                           |                              |                |                                 |                                       |                |             |                 |
| Depo      | sitor's Details           |                              |                |                                 |                                       |                |             |                 |
| Name      |                           |                              | 5              | Sumit NA                        |                                       |                |             |                 |
| Address 1 |                           |                              |                | Address 2                       |                                       |                |             |                 |
| City      |                           |                              |                |                                 | District                              |                |             |                 |
| State     |                           |                              | 1              | DELHI                           | Country                               |                | INDIA       |                 |
| Pincode   | e/Zipcode                 |                              |                |                                 | Email                                 |                |             |                 |
| Mobile    | No. (+91)                 |                              | 5              | 9896320820                      |                                       |                |             |                 |
| TAN       |                           |                              |                |                                 | TIN                                   |                |             |                 |
| Purp      | ose Details               |                              |                |                                 |                                       |                |             |                 |
| Sr. No.   | Ministry                  | PAO Name                     | DDO Name       |                                 | Purpose and Payment Type              | Payment Period | / Frequency | Amount (In INR) |
| 1         | HEALTH and FAMILY WELFARE | PAO(CGHS), New Delhi[021029] | AO CGHS (H     | IQ) R K Puram New Delhi[221030] | CGHS Contribution - Civil Pensioners, | One Time       |             | 1               |
|           |                           |                              |                |                                 | INR one only                          |                |             | Total::1        |

 You will now be taken to the "Response Status – Offline Page". Click to download the "Depositor Slip" generated by the system.

|                  |                                                                                                    |        |              |            |            |      |                      |                               | English हिन्दी                                  | A+ A A   |              |
|------------------|----------------------------------------------------------------------------------------------------|--------|--------------|------------|------------|------|----------------------|-------------------------------|-------------------------------------------------|----------|--------------|
| Bha<br>Governmen | ratk@sh                                                                                                    |        |              |            |            |      |                      |                               | Controller General<br>Dept. of Expenditure, Min | of Accou | ints<br>ince |
|                  |                                                                                                    | Home   | About Us     | User Guide | Contact Us | FAQs | Terms And Conditions | Charge-back and Refund Policy |                                                 |          | 0            |
|                  | Response Status Offline                                                                                                    |        |              |            |            |      |                      |                               |                                                 |          |              |
|                  | Challan No                                                                                                    | 221030 | 230425001353 | 398        |            |      |                      |                               |                                                 |          |              |
|                  | Amount:                                                                                                    | 1      |              |            |            |      |                      |                               |                                                 |          |              |
|                  | Payment Mode: OffLine Download Depositer Slip Quit Note:-                                                                                                    |        |              |            |            |      |                      |                               |                                                 |          |              |
|                  | Please enter the UTR no. at the track your payment page >>Enter UTR no pop up, as soon as you complete the NEFT payment and receive a UTR no. from your Bank. If you fail to do so, you won't neceive the transaction receipt. UTR No. related info:-                                                           |        |              |            |            |      |                      |                               |                                                 |          |              |
|                  | or no. reased mixo.<br>If the amount is paid through NEFT then the UTR will be a alpha numeric 12 / 16 digit no. and if done through RTGS then it will be a 22 length alpha-numeric character with first four<br>characters denoting your bank name like HDFC and fifth character being the English alphabet %. |        |              |            |            |      |                      |                               |                                                 |          |              |

5. Visit your bank and submit the GAR 7 Depositor Slip. Request the bank to make an NEFT/RTGS transfer to the PAO account mentioned on the slip.

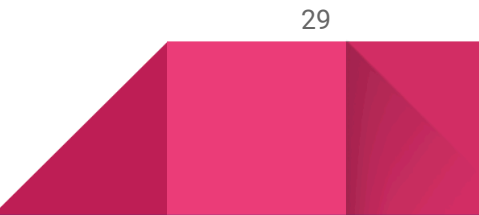

6. Once the payment is successfully verified, the applicant's CGHS eCard will be generated within 24 hours and it can be downloaded from the CGHS portal.

# FAQs

- 1. What if I don't receive an OTP?
  - Ensure your phone number is registered and has network connectivity.
  - Click **"Resend OTP"** if needed.

#### 2. Can I edit my application after submission?

 No, submitted applications cannot be edited. Ensure all details are accurate before submitting.

#### 3. What documents are required?

• The system will prompt you for any document uploads if needed, based on your selected card type.

#### 4. How do I add dependents?

• In the "Dependent Details" section, click **"Add Dependent"** and fill in the required details such as name, date of birth, and relationship.

## 5. What happens if I miss a required field?

• The system will notify you to complete the missing fields before proceeding to the next step.

#### 6. What is the process for e-signing?

• After completing all sections, you will be guided to the e-signing page. Verify your identity using your Aadhaar-linked mobile number or other required credentials.

## 7. How long does it take to process my application?

• The processing time may vary. Updates will be provided through the portal and via SMS notifications.

#### 8. Can I cancel my application?

- Applications cannot be canceled once submitted. However, you can contact support for further assistance if necessary.
- 9. Is there a fee for applying for the CGHS Card?

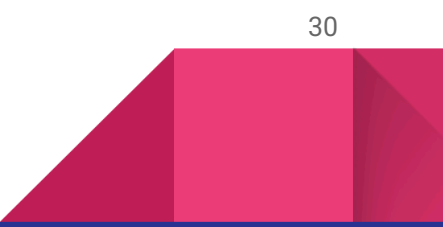

- Any applicable fees will be displayed during the application process based on your card type.
- 10. What should I do if my application is rejected?
  - Review the reason for rejection provided in the portal. Correct the issues and reapply if necessary.

## Support

For assistance, contact the support team:

- Email: I2.cghs-noida@cdac.in
- Help Desk: Accessible through the portal

Thank you for using eShushrut!

\*\*\*\*\*

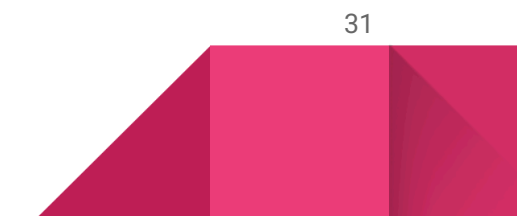